# 윈도우 모바일 GUI 프로그래밍 (C# 기반)

강대기 동서대학교 컴퓨터정보공학부

# 차례

- MessageBox.Show()
- TextBox, Label, Button
- CheckBox, RadioButton, ComboBox, ListBox
- 라디오박스 데모
- 콤보박스 데모
- DataGrid, ListView, TreeView, Timer, TrackBar
- 타이머 데모

```
MessageBox.Show()
private void button1_Click(...)
{
  string str = "Hello, World";
  MessageBox.Show(str);
}
```

#### TextBox 컨트롤

| Form1.cs [Design]* | Start Page |         |                  |          |                 |                    |
|--------------------|------------|---------|------------------|----------|-----------------|--------------------|
|                    |            | Τα      | olbox            | ×        | Properties      | ×                  |
| REG •              | ·· 💿       |         | SerialPort       | -        | textBox1 System | m, Windows, Fori 🗸 |
| Form1              | ×          | Í       | + Splitter       |          | 2↓ 🗉 🖋          | E                  |
|                    |            | - III E | StatusBar        |          | Appearance      | <b></b>            |
|                    |            |         | TabControl       |          | BackColor       | 🗌 Window 🗌         |
|                    |            | а       | J TextBox        |          | BorderStyle     | FixedSingle        |
| +                  |            | ť       | 3 Timer          |          | E Font          | Tahoma, 30p        |
| tevt               | Rovi       |         | ToolBar          |          | Name            | ab Tahoma          |
|                    |            | D       | – TrackBar       |          | ForeColor       | SU<br>WindowTe     |
|                    |            |         | TreeView         |          | ScrollBars      | None               |
|                    |            |         | VScrollBar       |          | Text            | textBox1           |
|                    |            |         | VebBrowser       |          | TextAlign       | Left               |
|                    |            |         | Common Device Co | ont      | 🗆 Behavior      |                    |
|                    |            |         | Pointer          |          | AcceptsReturn   | False              |
|                    |            | a       | Button           |          | Accepts I ab    | raise              |
|                    |            |         | CheckBox         |          | Enabled         | True               |
|                    |            |         | Z<br>ComboBox    |          | HideSelection   | True               |
|                    |            |         | DateTimePicker   |          | Size            |                    |
|                    |            |         | DocumentList     |          |                 |                    |
| Eg e               | lookat PC  |         | Label            |          |                 |                    |
| 0.0                | 0.0        |         | Linklahel        |          |                 |                    |
|                    |            |         | 1 ListBox        |          |                 |                    |
|                    |            | 21      | ⊈ LietView       |          |                 |                    |
| •                  |            | 2.      | MonthColondor    |          |                 |                    |
|                    | •          |         |                  |          |                 |                    |
|                    |            | Ż       |                  |          |                 |                    |
|                    |            |         |                  |          |                 |                    |
|                    |            |         | D Progressbar    | <b>_</b> |                 |                    |
|                    |            |         | RadioRutton      |          |                 |                    |

#### Label 컨트롤

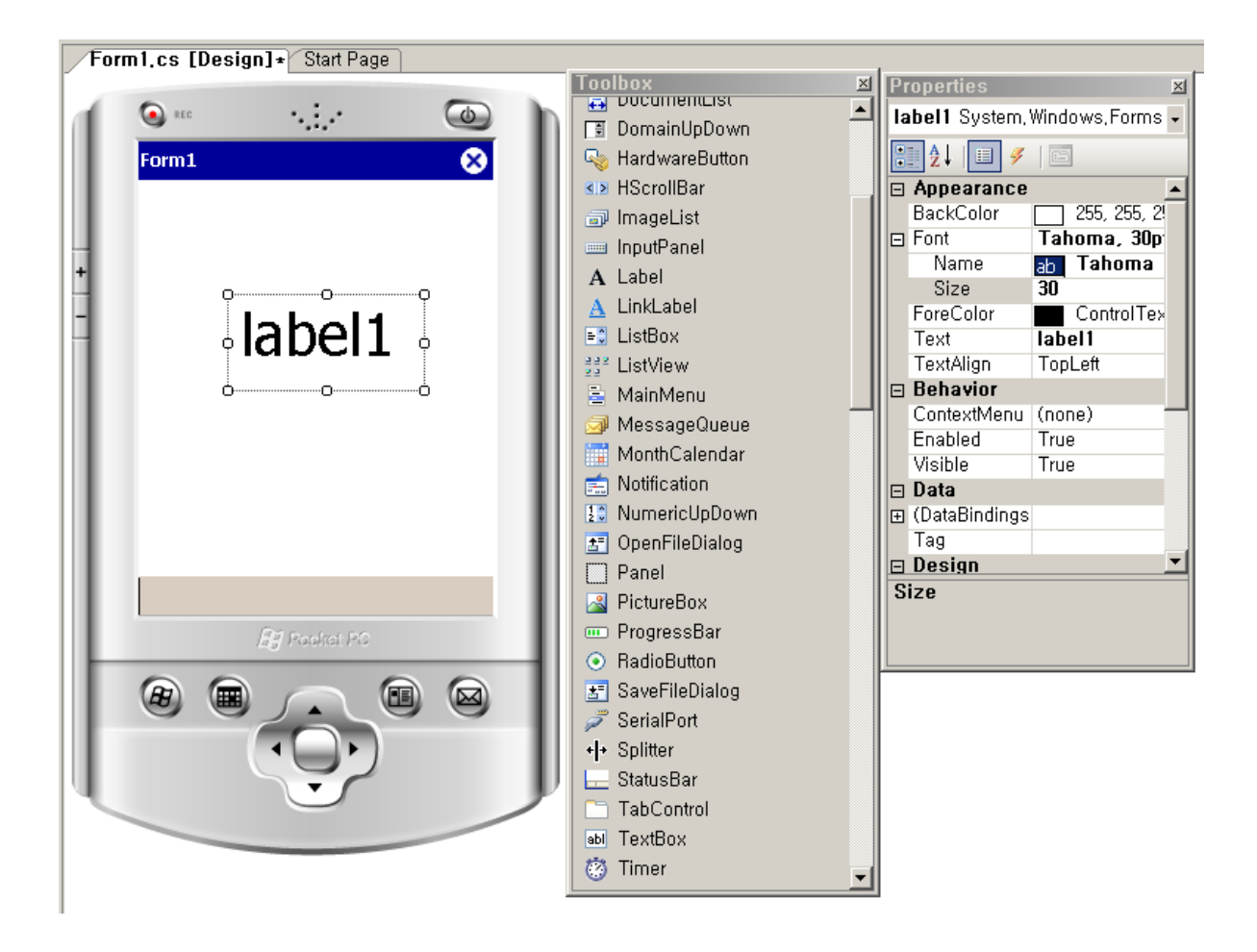

# Button 컨트롤

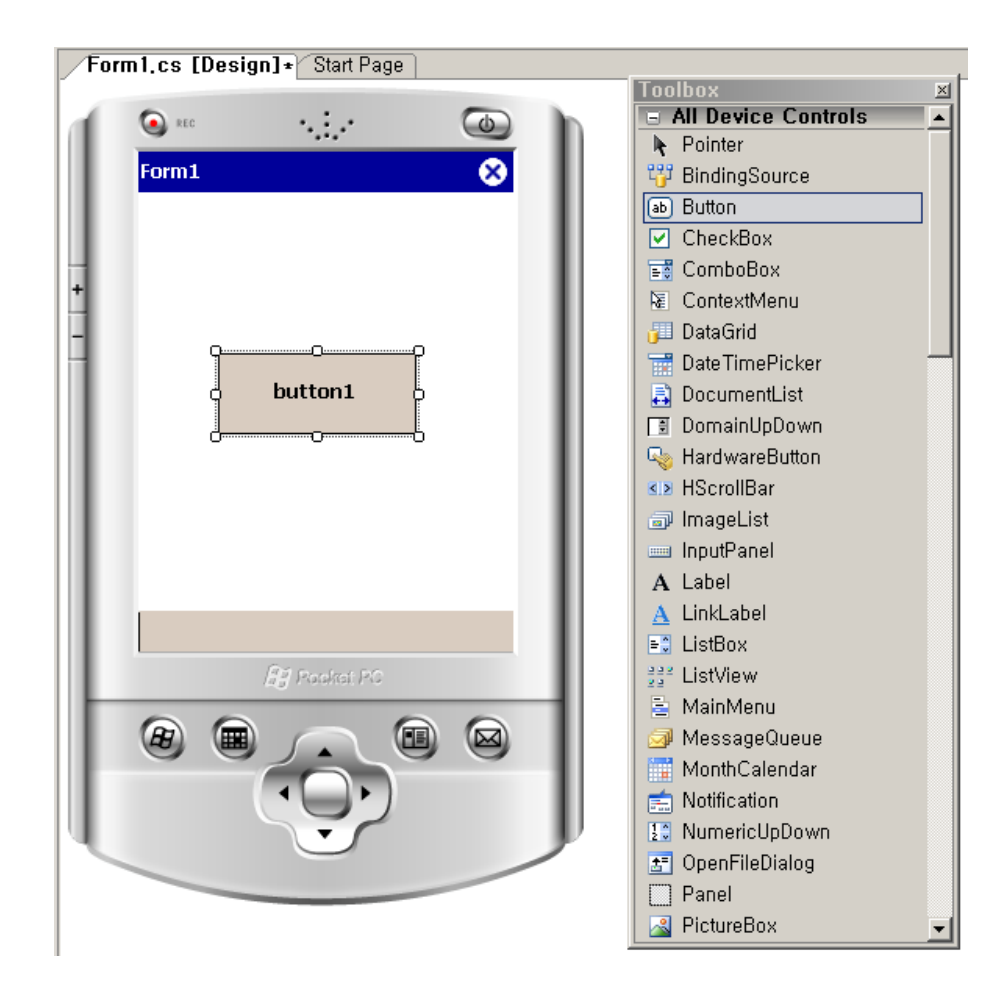

#### CheckBox 컨트롤

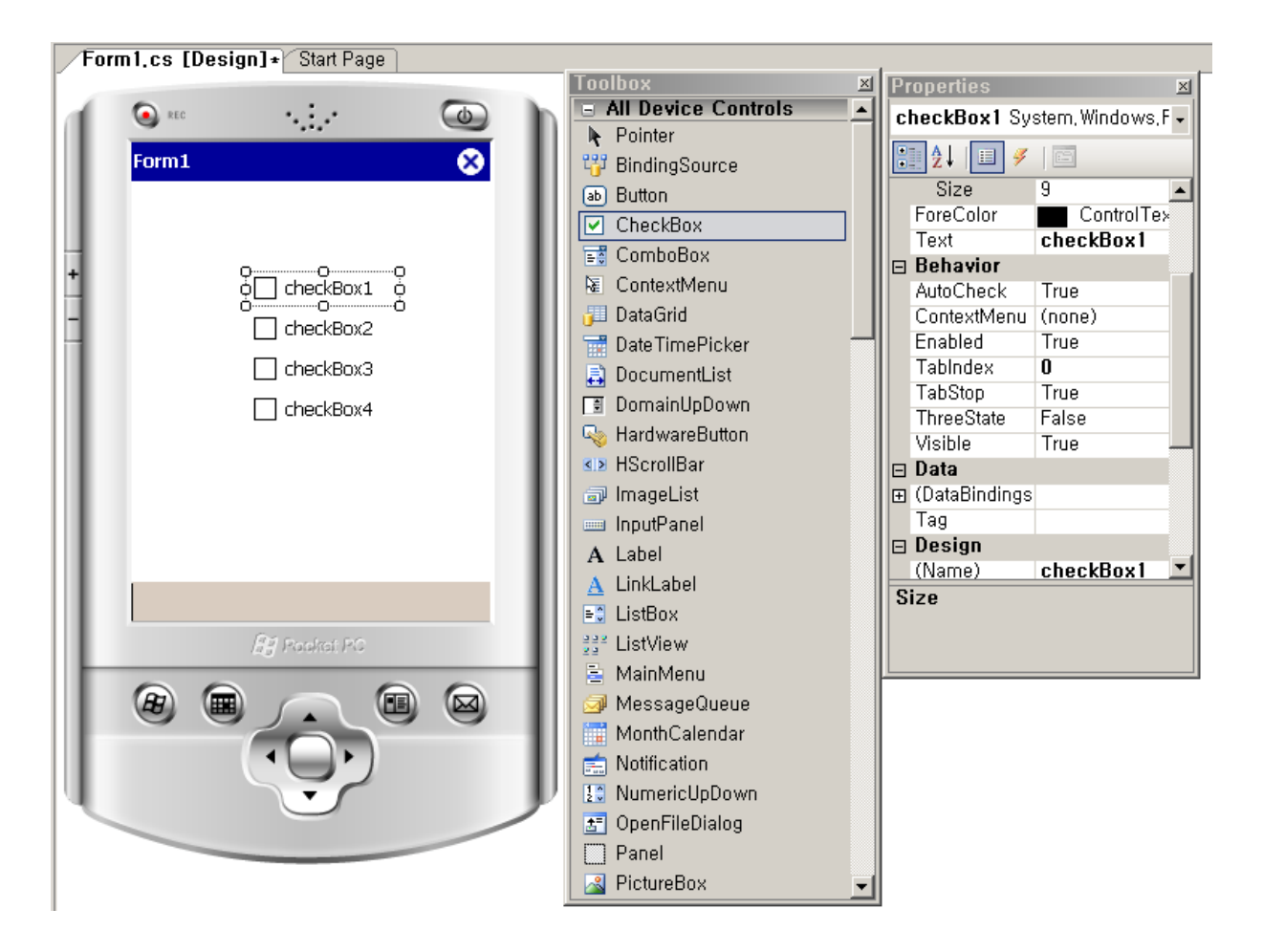

#### RadioButton 컨트롤

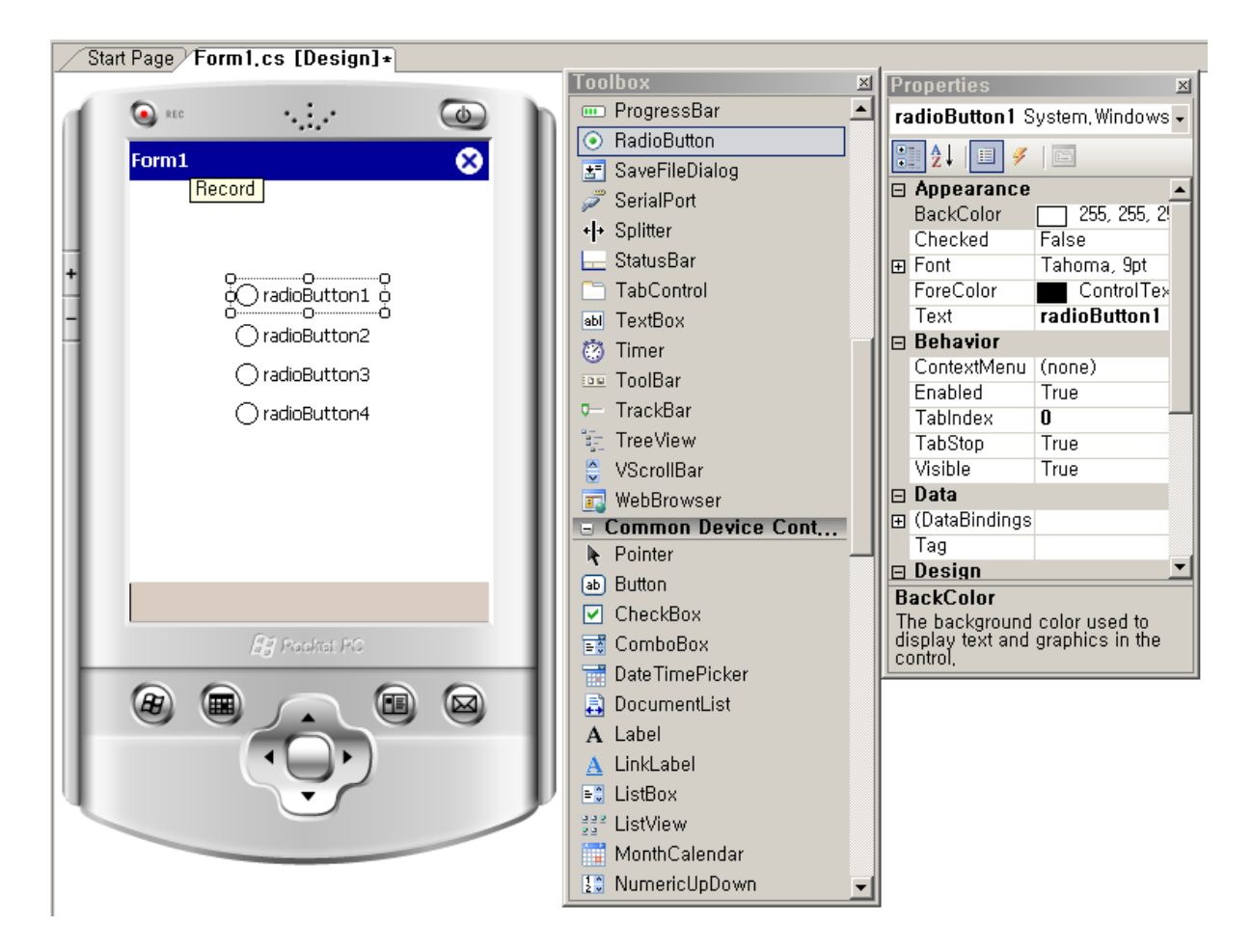

# RadioButton 컨트롤과 Panel 컨트롤

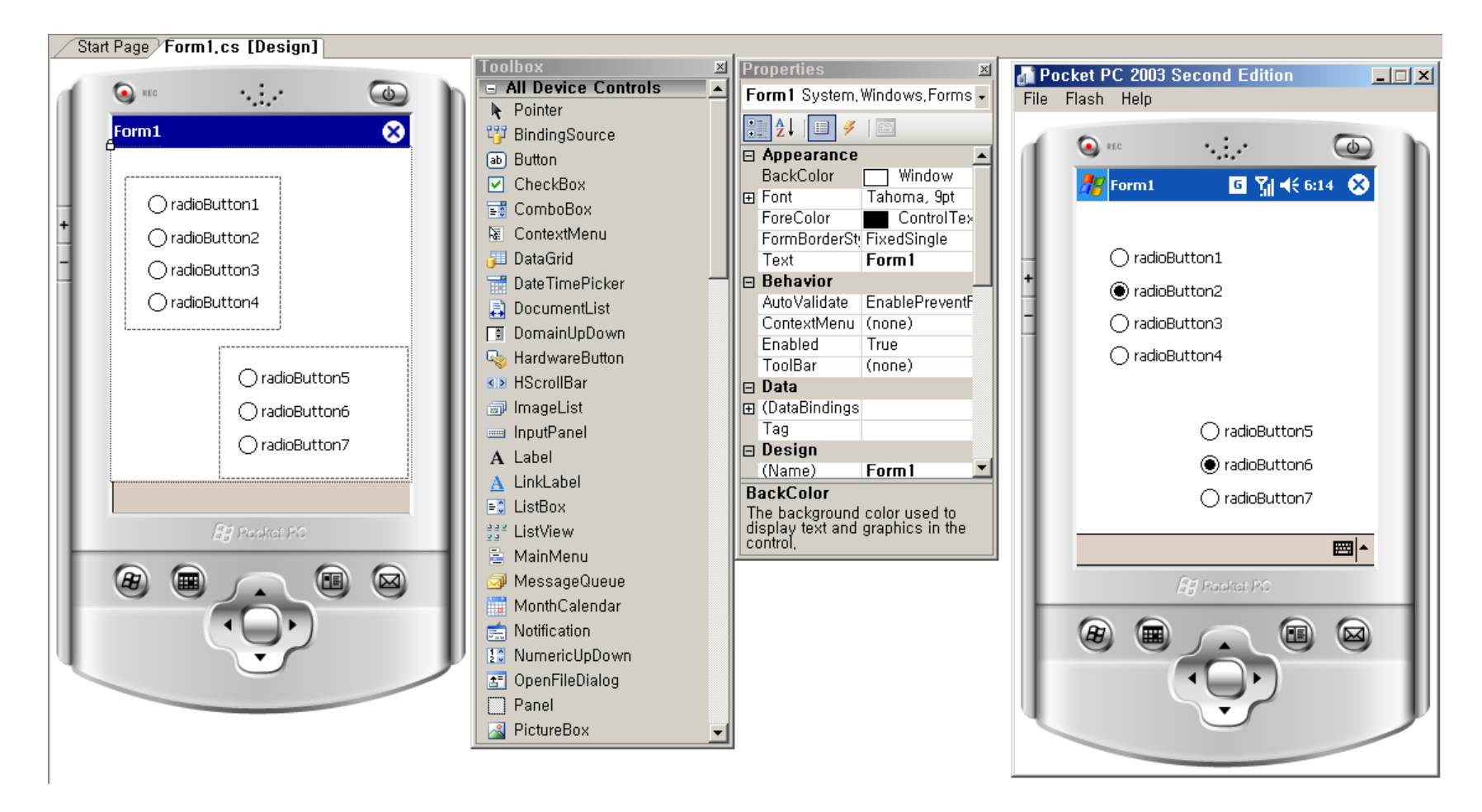

# RadioButton 컨트롤과 Panel 컨트롤

this.panel1 = new System.Windows.Forms.Panel(); this.panel2 = new System.Windows.Forms.Panel(); this.radioButton1 = new System.Windows.Forms.RadioButton(); this.radioButton2 = new System.Windows.Forms.RadioButton(); this.radioButton3 = new System.Windows.Forms.RadioButton(); this.radioButton4 = new System.Windows.Forms.RadioButton(); this.radioButton5 = new System.Windows.Forms.RadioButton(); this.radioButton6 = new System.Windows.Forms.RadioButton();

this.panel1.Controls.Add(this.radioButton3); this.panel1.Controls.Add(this.radioButton2); this.panel1.Controls.Add(this.radioButton1);

// panel2

this.panel2.Controls.Add(this.radioButton6); this.panel2.Controls.Add(this.radioButton5); this.panel2.Controls.Add(this.radioButton4);

# 라디오박스 데모 - button1\_Click

private void button1\_Click(object sender, EventArgs e)

```
{
  this.label1.Text = "오늘은 ";
  if (this.radioButton1.Checked) this.label1.Text += "골라먹는 재미";
  else if (this.radioButton5.Checked) this.label1.Text += "먹고 또 먹고";
  else if (this.radioButton2.Checked) this.label1.Text += "우리식당";
  else this.label1.Text += "세계맥주";
  this.label1.Text += "에서 ";
  if (this.radioButton3.Checked) this.label1.Text += "김치찌개";
  else if (this.radioButton6.Checked) this.label1.Text += "된장찌개";
  else if (this.radioButton4.Checked) this.label1.Text += "삼겹살";
 else this.label1.Text += "비빔밥";
  this.label1.Text += "먹고";
 if (this.radioButton9.Checked) this.label1.Text += "\exists \exists \exists";
  else if (this.radioButton10.Checked) this.label1.Text += "녹차";
  else if (this.radioButton11.Checked) this.label1.Text += "요거트";
  else this.label1.Text += "팥빙수";
  this.label1.Text += " 마시자 ";
}
```

# 라디오박스 데모 - button2\_Click (1)

```
private void button2 Click(object sender, EventArgs e) {
     this.label1.Text = "오늘은 ";
     Random r1 = new Random();
     int 음식점 = r1.Next(4);
     switch (음식점) {
        case 0: this.label1.Text += "골라먹는 재미"; this.radioButton1.Checked = true; break;
        case 1: this.label1.Text += "먹고 또 먹고"; this.radioButton5.Checked = true; break;
        case 2: this.label1.Text += "우리식당"; this.radioButton2.Checked = true; break;
        case 3: this.label1.Text += "세계맥주"; this.radioButton8.Checked = true; break;
     }
     this.label1.Text += "에서 ":
     int 음식 = r1.Next(4);
     switch (음식) {
        case 0: this.label1.Text += "김치찌개"; this.radioButton3.Checked = true; break;
        case 1: this.label1.Text += "된장찌개"; this.radioButton6.Checked = true; break;
        case 2: this.label1.Text += "삼겹살"; this.radioButton4.Checked = true; break;
        case 3: this.label1.Text += "비빔밥"; this.radioButton7.Checked = true; break;
     }
     this.label1.Text += "먹고 ";
```

### 라디오박스 데모 - button2\_Click (2)

```
int 음료수 = r1.Next(4);
```

}

```
switch (음료수) {
    case 0: this.label1.Text += "커피"; this.radioButton9.Checked = true; break;
    case 1: this.label1.Text += "녹차"; this.radioButton10.Checked = true; break;
    case 2: this.label1.Text += "요거트"; this.radioButton11.Checked = true; break;
    case 3: this.label1.Text += "팥빙수"; this.radioButton12.Checked = true; break;
}
this.label1.Text += "마시자 ";
```

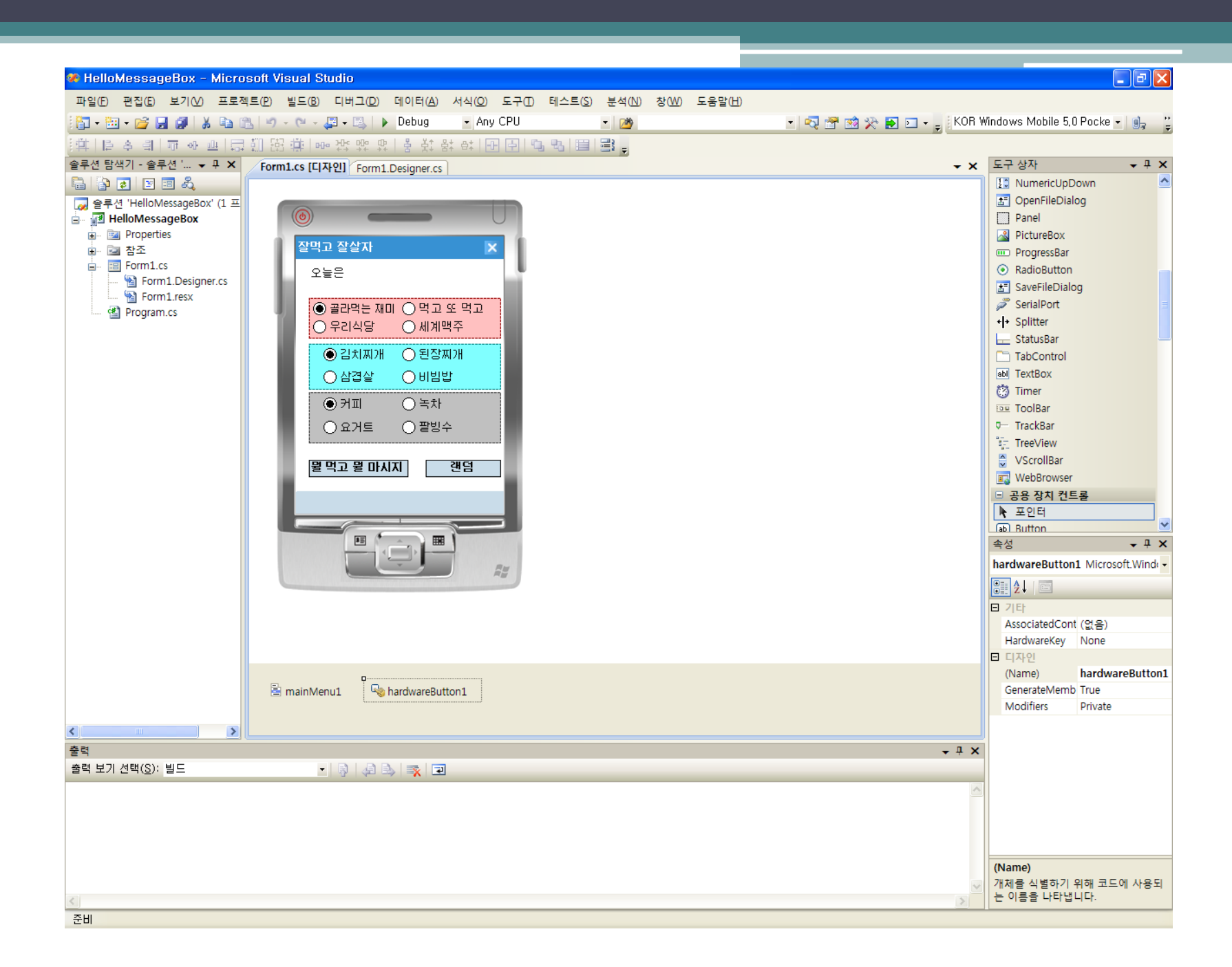

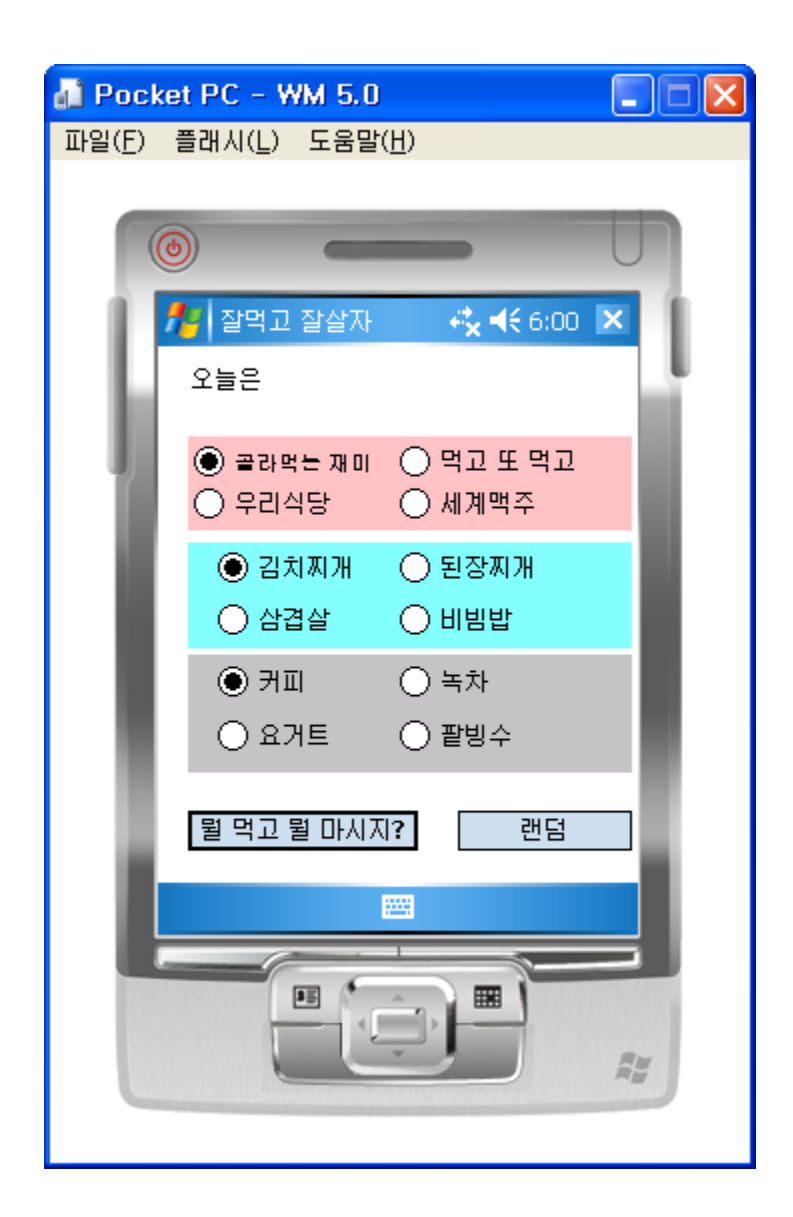

#### ComboBox 컨트롤

1

Start Page Form1.cs [Design] × Properties 📲 Pocket PC 2003 Second Edition × \_ 🗆 🗡 - All Device Controls 💽 REC • 0 comboBox1 System, Windows, 🗸 File Flash Help Pointer 8 🗄 🧕 🗉 🍠 🛙 🖻 Form1 🚏 BindingSource  $\{ \cdot, \cdot \}_{i \in I}$ 💽 REC (d) ContextMenu (none) Button Enabled True 🖸 🏹 📢 6:27 🛛 😣 CheckBox Form1 0 TabIndex 📑 ComboBox True TabStop 🗟 ContextMenu Visible True 📜 DataGrid 🖃 Data Menu 1 📅 DateTimePicker Menu 2 DataSource Menu 3 📑 DocumentList DisplayMemb (none) Menu 4 📑 DomainUpDown Menu 5 (Collection) Items 🔩 HardwareButton Tag ▲> HScrollBar ValueMember 🗊 ImageList 🗆 Design comboBox1 (Name) 📖 InputPanel GenerateMem True A Label Locked False A LinkLabel Items ∎C ListBox The items in the combo box. 👬 ListView **•** 🛓 MainMenu (H) 词 MessageQueue 👕 MonthCalendar (B) 💼 Notification 1: NumericUpDown 🖅 OpenFileDialog Panel 🔏 PictureBox String Collection Editor ? × Enter the strings in the collection (one per line): Menu 1 Menu 2 Menu 3 \* Menu 4 Menu 5

Þ

Cancel

OK.

# ComboBox 컨트롤

this.comboBox1 = new System.Windows.Forms.ComboBox(); this.comboBox1.Items.Add("Menu 1"); this.comboBox1.Items.Add("Menu 2"); this.comboBox1.Items.Add("Menu 3"); this.comboBox1.Items.Add("Menu 4"); this.comboBox1.Items.Add("Menu 5");

# 콤보박스 데모

```
private void Form1_Load(object sender, EventArgs e)
{
    this.comboBox1.SelectedIndex = 0;
    this.comboBox2.SelectedIndex = 0;
    this.comboBox3.SelectedIndex = 0;
}
```

```
private void button1_Click(object sender, EventArgs e)
{
    Random r = new Random();
    this.comboBox1.SelectedIndex = r.Next(this.comboBox1.Items.Count);
    this.comboBox2.SelectedIndex = r.Next(this.comboBox2.Items.Count);
    this.comboBox3.SelectedIndex = r.Next(this.comboBox3.Items.Count);
}
```

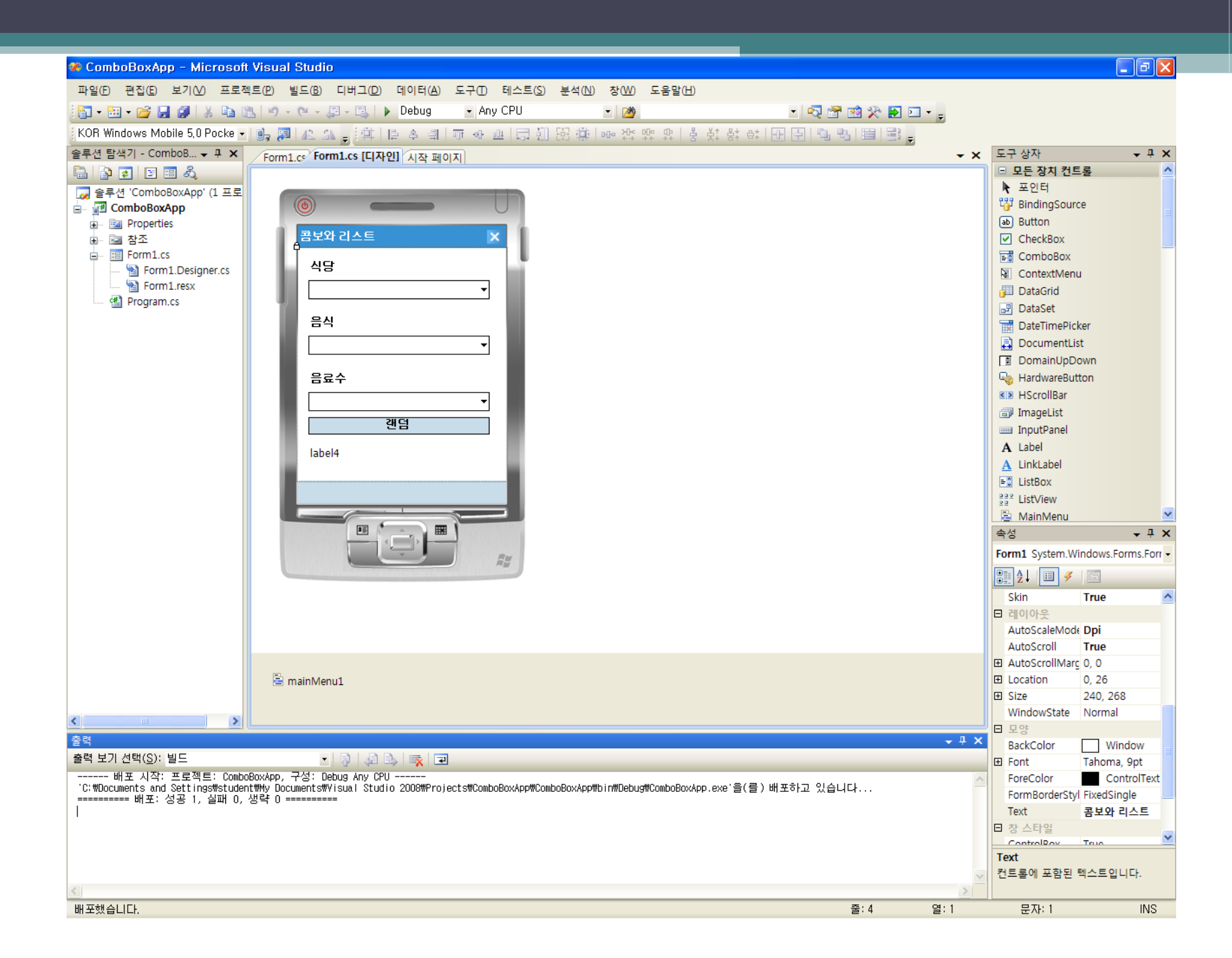

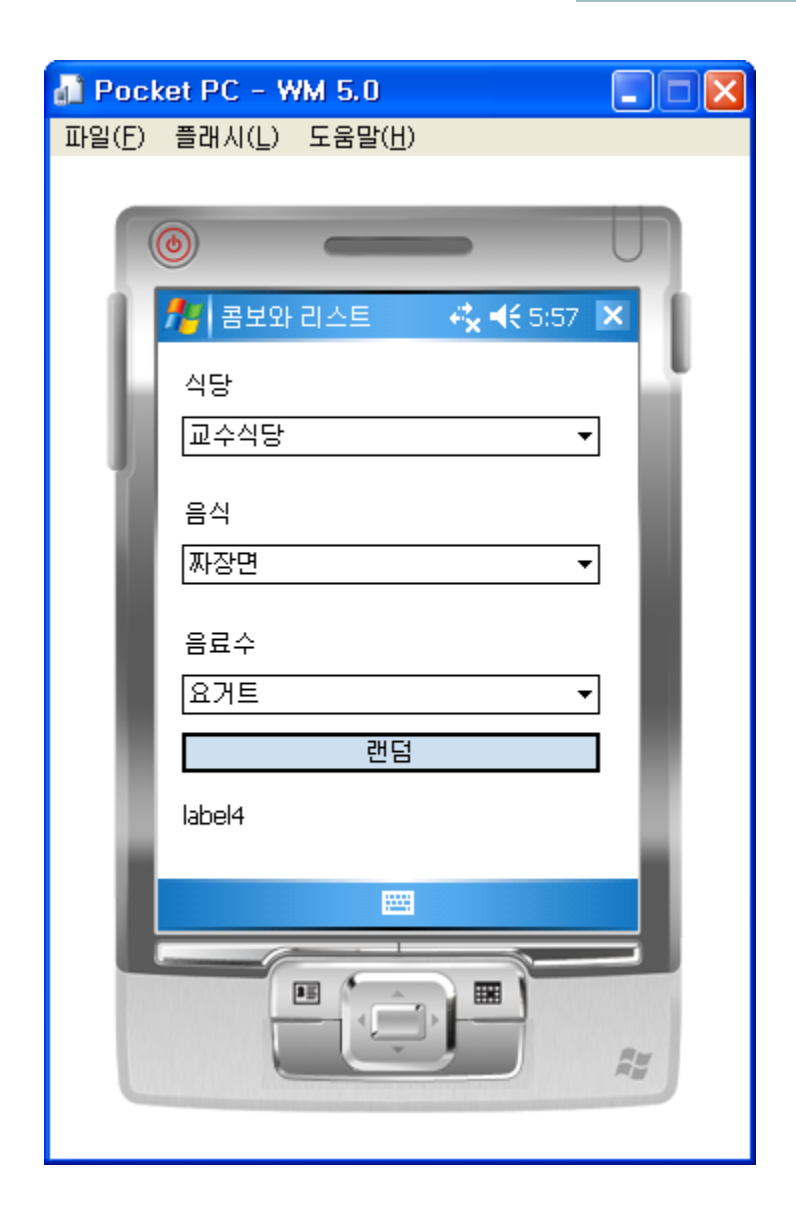

# ListBox 컨트롤

Form1,Designer,cs\* Form1,cs [Design]\*

| F  |               | Toolbox 🗵           | Properties 💌                     |
|----|---------------|---------------------|----------------------------------|
| 1  |               | All Device Controls | listBox1 System, Windows, Forn + |
| Ш  | Form1 🔿       | Pointer             | ₽ 2↓ 🗉 🖋 🖾                       |
| Ш  |               | Button              | Appearance                       |
| Ш  |               |                     | BackColor Window -               |
| 14 | 요             |                     | Font Tahoma, 9pt                 |
| +  | 프로그래밍언어       | ka ContextMenu      | ForeColor Window le              |
|    | 고급 객체지향 프로그래밍 | 📳 DataGrid          | ContextMenu (none)               |
| H  |               | DateTimePicker —    | Enabled True                     |
| Ш  |               | 📮 DocumentList      | TabIndex 0                       |
| Ш  |               | DomainUpDown        | TabStop True                     |
| Ш  |               | 🔩 HardwareButton    |                                  |
| Ш  |               | ▲> HScrollBar       |                                  |
| Ш  |               | 🗊 ImageList         | DataSource                       |
| Ш  |               | 📖 InputPanel        | DisplayMemb (none)               |
| Ш  |               | A Label             |                                  |
| Ш  |               | A LinkLabel         | BackColor                        |
| Ш  |               | ListBox             | The background color used to     |
| Ш  | /∄∦ Poskst P0 | ListView            | control,                         |
| Ш  |               |                     | P                                |
| Ш  |               | MessageQueue        |                                  |
| Ш  |               | - Notification      |                                  |
| Ш  |               |                     |                                  |
| Г  |               |                     |                                  |
|    |               | Panel               |                                  |
|    |               | PictureBox          |                                  |
|    |               |                     | 4                                |

#### DataGrid 컨트롤

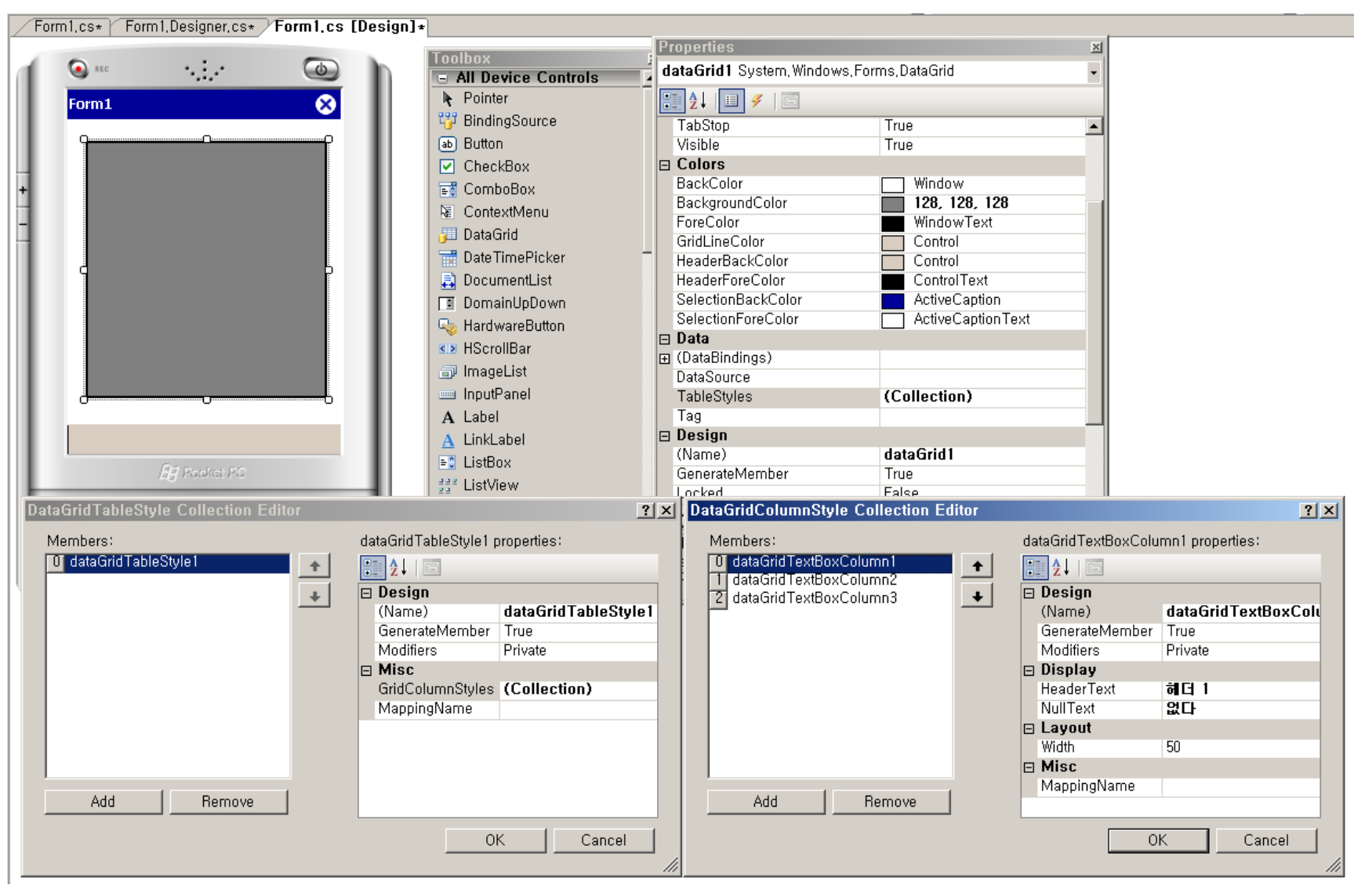

#### DataGrid 컨트롤과 DataTable 클래스

- DataGrid 컨트롤 객체를 만들고
- DataTable 클래스 객체를 만든 후
- DataGrid 컨트롤 객체의 DataSource에 연결
- DataTable dt = new DataTable();
- datagrid1.DataSource = dt;

# ListView 컨트롤

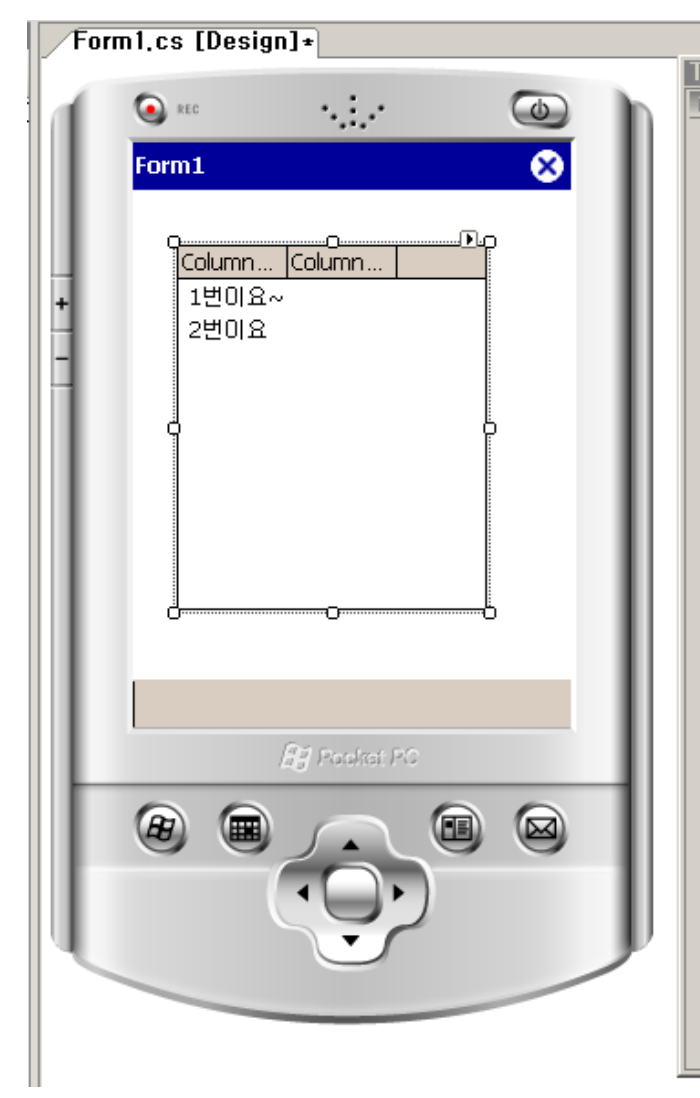

| 00         | box                 |
|------------|---------------------|
| - 1        | All Device Controls |
| 1          | Pointer             |
| ť          | BindingSource       |
| ab         | Button              |
| <          | CheckBox            |
| = 0        | ComboBox            |
| Æ          | ContextMenu         |
|            | DataGrid            |
|            | DateTimePicker      |
| ₽          | DocumentList        |
| Ť          | DomainUpDown        |
| R          | HardwareButton      |
| <>         | HScrollBar          |
| Ð          | ImageList           |
|            | InputPanel          |
| А          | Label               |
| <u>A</u>   | LinkLabel           |
| ≡ 0        | ListBox             |
| 222        | ListView            |
| 1          | MainMenu            |
| <b>a</b>   | MessageQueue        |
|            | MonthCalendar       |
| <b>:</b>   | Notification        |
| 1 <b>(</b> | NumericUpDown       |
| <u>*</u> = | OpenFileDialog      |
|            | Panel               |
| ~          | PictureBox          |

| 2 🕴 🖉 🖉          |              |
|------------------|--------------|
| 🗆 Appearance     |              |
| BackColor        | Window       |
| CheckBoxes       | False        |
| Font             | Tahoma, 9pt  |
| ForeColor        | WindowText   |
| FullRowSelect    | True         |
| View             | Details 🔹    |
| 🗆 Behavior       |              |
| Activation       | Standard     |
| Columns          | (Collection) |
| ContextMenu      | (none)       |
| Enabled          | True         |
| HeaderStyle      | Clickable    |
| Items            | (Collection) |
| LargelmageList   | (none)       |
| SmallImageList   | (none)       |
| TabIndex         | 0            |
| TabStop          | True         |
| Visible          | True         |
| 🗆 Data           |              |
| ⊞ (DataBindings) |              |
| т<br>18          | i .          |

#### TreeView 컨트롤

| For | m1.cs [Design]*           |                                          |                              |                 |   |
|-----|---------------------------|------------------------------------------|------------------------------|-----------------|---|
| ľ   |                           | Toolbox 🗵                                | Properties                   |                 | × |
|     | S REC                     | 📼 ProgressBar 📃                          | treeView1 System, Windows, I | Forms, TreeView | - |
|     |                           | <ul> <li>RadioButton</li> </ul>          |                              |                 |   |
|     | Form1                     | 🛃 SaveFileDialog                         |                              |                 |   |
|     | <u></u>                   | 🥭 SerialPort                             | Appearance                   | Falas           | - |
|     |                           | +I+ Splitter                             | Checkboxes                   | Talse           |   |
|     |                           | - StatusBar                              | ForeColor                    | MindowText      |   |
| +   |                           | TabControl                               | E Behavior                   | mildowrext      |   |
|     |                           | - Tableonitor                            | ContextMenu                  | (none)          |   |
|     |                           | Timor                                    | Enabled                      | True            |   |
|     | 9                         | Timer<br>TaalDax                         | ImageIndex                   | (none)          |   |
|     |                           |                                          | ImageList                    | (none)          |   |
|     |                           | o— TrackBar                              | Indent                       | 19              |   |
|     |                           | s <u>≓</u> TreeView                      | Nodes                        | (Collection)    |   |
|     |                           | 😂 VScrollBar                             | PathSeparator                | ()              |   |
|     |                           | 式 WebBrowser                             | SelectedimageIndex           | (none)          |   |
|     |                           | Common Device Cont                       | ShowPlueMinue                | True            |   |
|     |                           | Revenue Pointer                          | ShowBootLines                | True            |   |
|     |                           | ab Button                                | Tabindex                     | 0               |   |
|     |                           | CheckBox                                 | TabStop                      | True            |   |
|     | 📳 Poskat PC               | 📑 ComboBox                               | Visible                      | True            |   |
|     | 0.0.0.0                   | 📷 DateTimePicker                         | 🗆 Data                       |                 |   |
|     |                           | 📑 DocumentList                           |                              |                 | - |
|     |                           | A Label                                  | Nodes                        |                 |   |
| Tre | eeNode Editor             |                                          | ? × s in the TreeViev        | w control,      |   |
|     | Polost o codo to collar   | de de 9. Dese endre en                   |                              |                 |   |
|     | Select a node to edit.    | vodeu <u>P</u> ropenties:                |                              |                 |   |
|     | - Nodel                   |                                          |                              |                 |   |
|     | Node2                     | Appearance                               | <u> </u>                     |                 |   |
|     | - Node3                   | BackColor                                |                              |                 |   |
|     | Node4                     | ForeColor                                |                              |                 |   |
|     |                           | Pehovier Nodeu                           |                              |                 |   |
|     |                           | Checked False                            |                              |                 |   |
|     |                           | ImageIndex (default)                     |                              |                 |   |
|     |                           |                                          | <u> </u>                     |                 |   |
|     |                           | Text                                     |                              |                 |   |
|     |                           | The text displayed in the label of the t | ree node,                    |                 |   |
|     | Add Root Add Child Delete |                                          |                              |                 |   |
|     |                           | or 1                                     | Consul 1                     |                 |   |
|     |                           |                                          | Cancel                       |                 |   |
|     |                           |                                          | ///                          |                 |   |

## Timer 컨트롤

| Start Page / Form1,Designer,cs / Form1,cs / Form | n1.cs 🖓 👘 👘           |                         |                     |          |
|--------------------------------------------------|-----------------------|-------------------------|---------------------|----------|
|                                                  |                       | - Properties            |                     | ×        |
|                                                  | Panel 🔺               | textBox1 System, Wir    | ndows,Forms,TextBox | -        |
|                                                  | TabControl            |                         |                     |          |
| Form1 🗙                                          | 🖃 Device Menus & Tool |                         |                     |          |
|                                                  | 📔 🕨 Pointer           | Appearance              |                     | <u> </u> |
|                                                  | 📓 📓 ContextMenu       | BackColor               | Window              |          |
| Hello                                            | 🖹 🖹 MainMenu          | BorderStyle             | FixedSingle         |          |
| 1F                                               | StatusBar             | Font                    | Tahoma, 9pt         |          |
|                                                  |                       | ForeColor               | Window lext         |          |
|                                                  | Device Dete           | ScroliBars              | None                |          |
|                                                  | Device Data           | Text                    | Hello               |          |
|                                                  | Pointer               | TextAlign               | Leπ                 |          |
|                                                  | 1 BindingSource       |                         | Falsa               |          |
|                                                  | 🚺 📴 DataGrid          | Acceptshetum            | False               |          |
|                                                  | Device Components     | ContoutMonu             | (popo)              |          |
|                                                  | 🕨 🕨 Pointer           | Epobled                 | (none)              |          |
|                                                  | 💊 HardwareButton      | HideSelection           | True                |          |
|                                                  | a ImageList           | MayLength               | 32767               |          |
|                                                  |                       | Multiline               | Falco               |          |
|                                                  |                       | PasswordChar            | 1 0136              |          |
|                                                  |                       | BeadOnly                | False               |          |
| Price Lucas                                      | INOtification         | Tablodex                | 0                   |          |
| /ag/ Pool/GLPG                                   | 🖉 🦻 SerialPort        | TabSton                 | True                |          |
| 0.0 0.0                                          | 👸 Timer               | Visible                 | True                |          |
|                                                  | 🖃 Device Dialogs      |                         |                     |          |
|                                                  | Pointer               | Text                    |                     |          |
|                                                  | 📰 OpenFileDialog      | The text contained in t | the control,        |          |
|                                                  | SaveFileDialog        |                         |                     |          |
| Ū                                                | General               |                         |                     |          |
|                                                  |                       | <u> </u>                |                     |          |
|                                                  | There are no usable   |                         |                     |          |
|                                                  |                       | 1                       |                     |          |

# 타이머 데모

```
private int index;
public Form1() { InitializeComponent(); this.index = 0; this.timer1.Enabled = true; }
private void timer1 Tick(object sender, EventArgs e) {
  this.index++;
  if (this.index == 5) this.index = 0;
  ShowImage();
}
private void ShowImage() {
  switch (this.index) {
    case 0: this.label1.Text = "당신의 장래의 남편은 종현"; this.pictureBox1.BringToFront(); break;
    case 1: this.label1.Text = "당신의 장래의 남편은 Key"; this.pictureBox2.BringToFront(); break;
    case 2: this.label1.Text = "당신의 장래의 남편은 민호"; this.pictureBox3.BringToFront(); break;
    case 3: this.label1.Text = "당신의 장래의 남편은 온유"; this.pictureBox4.BringToFront(); break;
    case 4: this.label1.Text = "당신의 장래의 남편은 태민"; this.pictureBox5.BringToFront(); break;
  }
private void button1_Click(object sender, EventArgs e) {
  if (this.timer1.Enabled) this.timer1.Enabled = false; else this.timer1.Enabled = true;
}
```

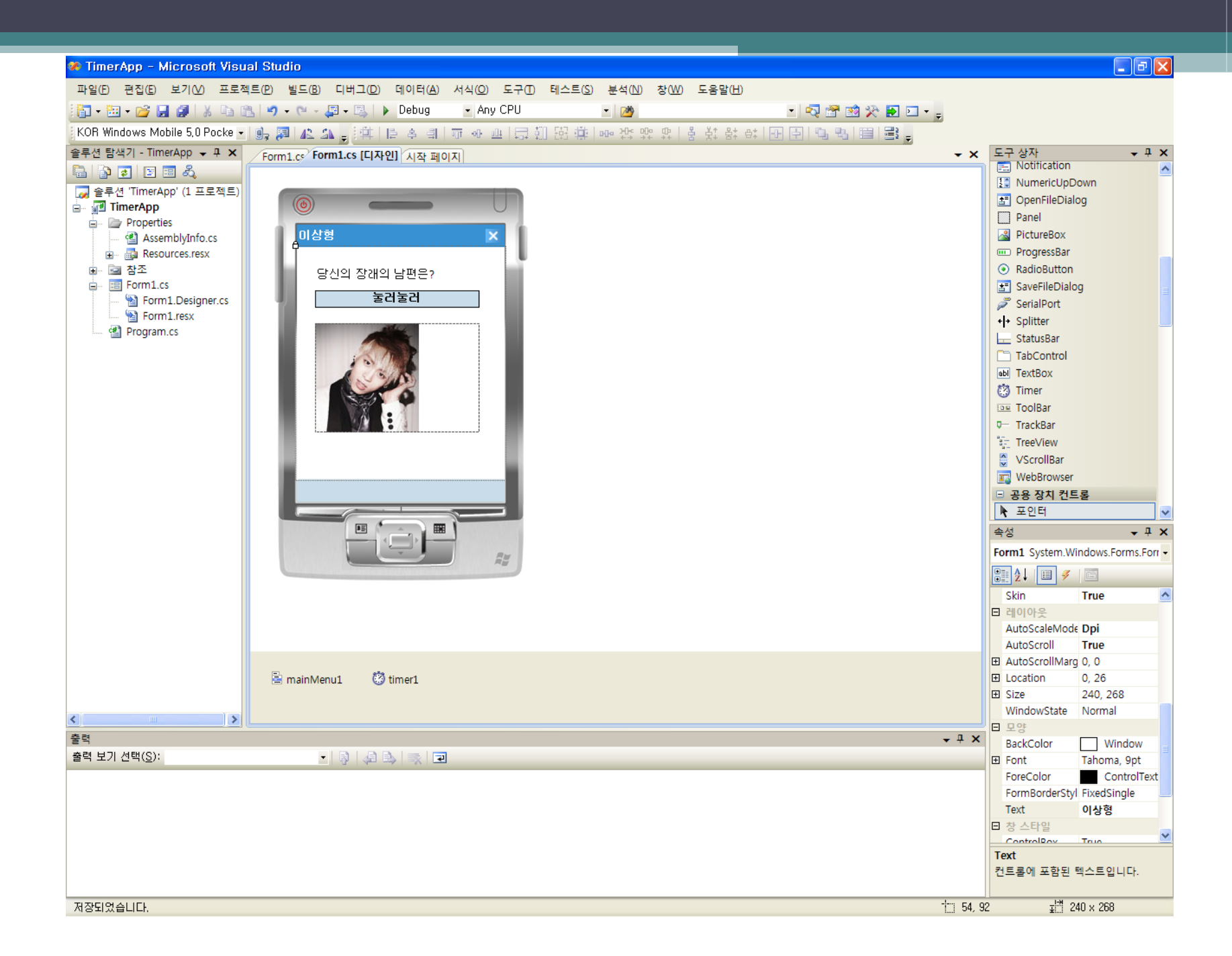

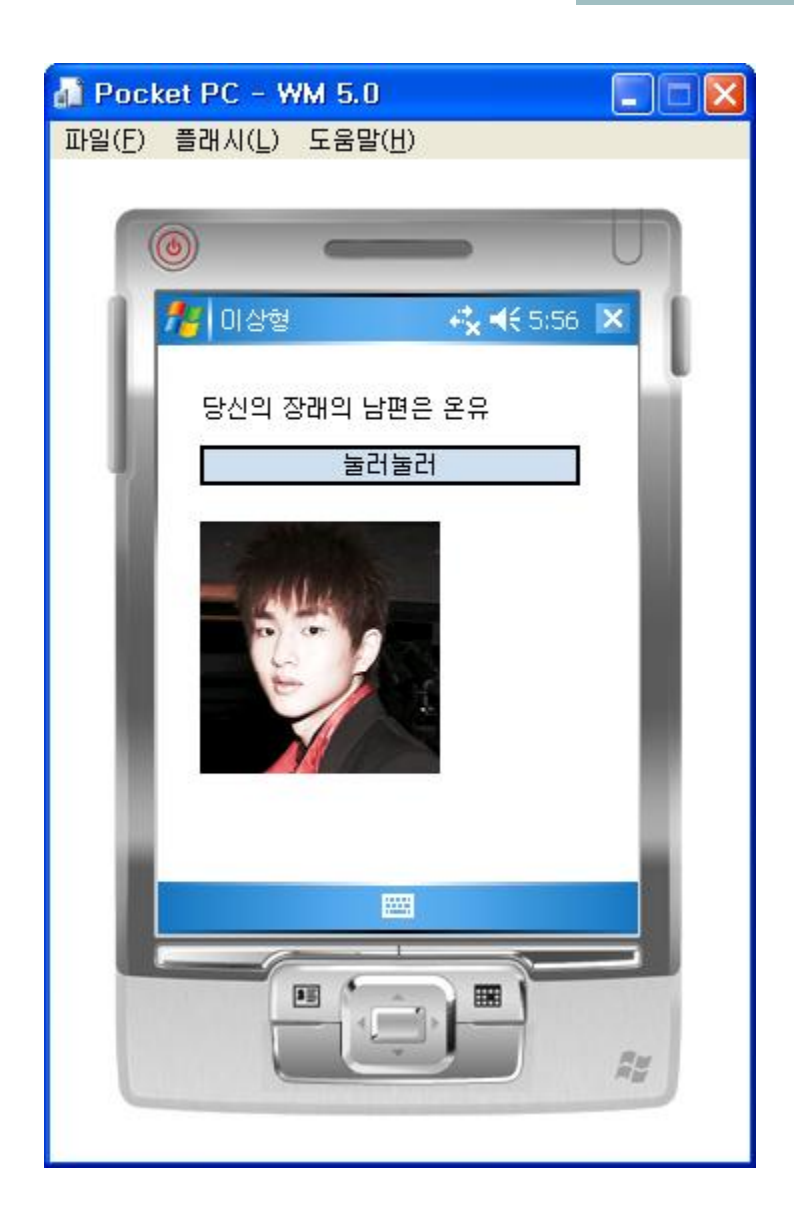

#### TrackBar 컨트롤

| Start Page Form1, Designer, cs Form1, cs Form1, | Toolbox 🛛 🛛          | ×   | Properties                   |                | × |
|-------------------------------------------------|----------------------|-----|------------------------------|----------------|---|
|                                                 | <u>A</u> LinkLabel 🔄 |     | trackBar1 System, Windows, F | orms, TrackBar | - |
|                                                 | 🖃 ListBox            |     |                              |                |   |
| Form1                                           | 🚰 ListView           |     |                              |                |   |
|                                                 | 🛓 MainMenu           |     | BackColor                    | 255 255 255    | - |
|                                                 | 🗇 MessageQueue       |     | Orientation                  | Horizontal     |   |
|                                                 | MonthCalendar        |     | SmallChange                  | 1              |   |
|                                                 | Notification         |     | TickFrequency                | 1              |   |
|                                                 | Numeric InDown       |     | TickStyle                    | BottomRight    |   |
| -                                               |                      |     | 🗆 Behavior                   |                |   |
| -                                               |                      |     | ContextMenu                  | (none)         |   |
| label1                                          |                      |     | Enabled                      | True           |   |
|                                                 |                      |     | LargeChange                  | 5              |   |
|                                                 | 🚥 ProgressBar        |     | Maximum                      | 10             |   |
|                                                 | 💿 RadioButton 👘      | -11 |                              | U              |   |
|                                                 | 🛃 SaveFileDialog     |     | Tabindex                     | U              |   |
|                                                 | 🥏 SerialPort         |     |                              | Irue           |   |
|                                                 | +I+ Splitter         |     | Value                        | U              |   |
|                                                 | StatueBar            |     |                              | Inde           |   |
|                                                 |                      |     | E Data                       |                |   |
|                                                 |                      |     | Tan                          |                |   |
| RP Poster PC                                    | abl lextBox          |     | E Design                     |                |   |
|                                                 | 🧭 Timer              |     | (Name)                       | trackBar1      |   |
|                                                 | 🚥 ToolBar            |     |                              | <b>T</b>       |   |
|                                                 | 🕶 TrackBar           |     | Value                        |                |   |
|                                                 | 🚛 TreeView           |     | The position of the slider,  |                |   |
|                                                 | 🗧 VScrollBar         |     |                              |                |   |
|                                                 | webBrowser           | 1   |                              |                |   |
|                                                 | - Common Device Cont |     |                              |                |   |
|                                                 | Revenue Pointer      | -   |                              |                |   |

# C#을 위한 참고서적들

#### • C# 입문 <sup>®</sup> 오세만 등<u>저 | 생</u>능출판사

- C#과 닷넷 플랫폼 (제2판): C# and the .NET Platform
  Andrew Troelsen 저/장시형 역 | 지앤선(志&嬋)
- Effective C# : 강력한 C# 코드를 구현하는 개발지침 50가지
   빌 와그너 저/김명신 역 | 한빛미디어
- 윈도우 모바일 애플리케이션 개발 가이드
- 앤디 위글리,대니얼 모스,피터 풋 공저/김홍중,홍선숙 공역 | 에이 콘출판사
- 찰스 페졸드의 WPF : C#과 XAML을 이용한 .NET 3.0 윈도우 프로그래밍양장
  - 찰스 페졸드 저/최세영,황상철,김인기,신희철 공역 | 에이콘출판사
- Programming Microsoft Windows Forms : C#의 능률적인 활용
  - Charles Petzold 저/서우석 역 | 정보문화사
- C# 객체지향 언어로 배우는 디자인 패턴
  - 신재호 저/플라스틱소프트웨어 감수 | 정보문화사